# ●iPhone で WiFi 接続ができない

表題の件に関して、以下を参照に設定をお試しください。

※本資料は「iPhone 8」の画面を引用しています。表記・設定の名称については機種ごとに異なりますのでご了承ください。

### 周囲のスマートフォンの WiFiを OFF にする

周囲のスマートフォンの WiFi を OFF にしてく ださい。 WiFi が混線してしまい、通信障害を避けるため です。

| III SoftBank 4G                  | 17:46      | A 74% 🔳    |
|----------------------------------|------------|------------|
| く設定                              | Wi-Fi      |            |
|                                  |            |            |
| <br>Wi-Fi                        |            | $\bigcirc$ |
| AirDrop、AirPlay、ま<br>Wi-Fiが必要です。 | 8よびより正確な位置 | 情報を利用するには  |
|                                  |            |            |
|                                  |            |            |
|                                  |            |            |
|                                  |            |            |
|                                  |            |            |
|                                  |            |            |
|                                  |            |            |
|                                  |            |            |
|                                  |            |            |
|                                  |            |            |
|                                  |            |            |
|                                  |            |            |
|                                  |            |            |
|                                  |            |            |
|                                  |            |            |
|                                  |            |            |

#### 他の機器への WiFi 接続を OFF にする

## ①Wi-Fi 設定をタップします。

| 📶 SoftBank 🗢                              | 17:47                            | 17 74% 🔳 🕅                        |  |
|-------------------------------------------|----------------------------------|-----------------------------------|--|
| く設定                                       | Wi-Fi                            |                                   |  |
| Wi-Fi                                     |                                  |                                   |  |
| ✓ seiwa6_5G_2                             |                                  | ₽ 🍣 (j)                           |  |
| ネットワークを選択                                 |                                  |                                   |  |
| PIXYDA_2F                                 |                                  | <b>₽ \$ (</b> )                   |  |
| seiwa5g                                   |                                  | ₽ \$ (Ì                           |  |
| seiwa6_2.4G                               |                                  | ₽ ≎ (Ì                            |  |
| seiwa6_5G_1                               |                                  | <b>₽ \$ (j</b>                    |  |
| その他                                       |                                  |                                   |  |
|                                           |                                  |                                   |  |
| 接続を確認                                     |                                  |                                   |  |
| 接続したことのあるネッ<br>したことのあるネットワ<br>セージを表示してから新 | トワークに自動的<br>ークが見つからな<br>しいネットワーク | に接続します。接続<br>い場合は、確認メッ<br>に接続します。 |  |

## ②詳細設定をタップします。

| ntl S                                                                                      | oftBank 4G  | 17:55 | ŕ | 73% 🔳            |
|--------------------------------------------------------------------------------------------|-------------|-------|---|------------------|
| く設定                                                                                        |             | Wi-Fi |   |                  |
|                                                                                            |             |       |   |                  |
|                                                                                            | Wi-Fi       |       |   |                  |
| ~                                                                                          | PIXYDA_2F   |       | • | <b>∻</b> (j)     |
| 不少                                                                                         | ・トワークを選択    |       |   |                  |
|                                                                                            | seiwa5a     |       | • | <b>२</b> (i)     |
|                                                                                            | seiwa5g     |       | • | <b>∻</b> (i)     |
|                                                                                            | seiwa6_2.4G |       | • | <del>?</del> (j  |
|                                                                                            | seiwa6_5G_1 |       | • | <del>?</del> (j) |
|                                                                                            | seiwa6_5G_2 |       | • | <del>?</del> (j) |
|                                                                                            | その他         |       |   |                  |
|                                                                                            |             |       |   |                  |
| 接續                                                                                         | 売を確認        |       |   |                  |
| 接続したことのあるネットワークに自動的に接続します。接続<br>したことのあるネットワークが見つからない場合は、確認メッ<br>セージを表示してから新しいネットワークに接続します。 |             |       |   |                  |

### ③自動的に WiFi に繋がる設定を OFF にしてください。他の WiFi が接続されると本製品が 接続されないことがあります。

|     | III SoftBank 4G | 18:18   | 🕫 71% 🔳 i  |
|-----|-----------------|---------|------------|
|     | 🗙 Wi-Fi         | seiwa5g |            |
|     |                 |         |            |
|     | このネットワー         | クに接続    |            |
|     |                 |         |            |
|     | このネットワー         | ・ク設定を削除 |            |
| OFF |                 |         |            |
|     | 自動接続            |         | $\bigcirc$ |
|     |                 |         |            |
|     | IPV4アドレス        |         |            |
|     | IPを構成           |         | 自動 >       |
|     |                 |         |            |
|     | DNS             |         |            |
|     | DNSを構成          |         | 自動 >       |
|     |                 |         |            |
|     | HTTPプロキシ        |         |            |
|     | プロキシを構成         | t       | オフ >       |
|     |                 |         |            |
|     |                 |         |            |

④過去に繋いだ WiFi 履歴で 接続が強い物があると、そ ちらが優先されて本製品が 接続されないことがありま す。その場合、過去の接続 履歴を消してください。